| ITT Online - Microsoft Inter                                                                                              | rnet Explorer                                                                                               |                                                                                                    |                                                                                                    |                                                    |          |
|----------------------------------------------------------------------------------------------------|----------------------------------------------------------------------------------------------------|----------------------------------------------------------------------------------------------------|----------------------------------------------------------------------------------------------------|----------------------------------------------------|----------|
| <u>Fi</u> le <u>E</u> dit <u>V</u> iew F <u>a</u> vorites <u>T</u> o                                                      | ools <u>H</u> elp                                                                                           |                                                                                                    |                                                                                                    |                                                    | <i>.</i> |
| 🕒 Back 👻 🐑 💌 🗷                                                                                                    | Search 🔶 Favorites 🥝                                                                                        | 🔊 - 🎍 🗈                                                                                                    | - 📄 🔯                                                                                                    |                                                    |          |
| Address 🕘 http://www.distance-education.itt-tech.edu/itt/forward/menu?_i=1150658063343-4514559.14871684880 🛛 💽 Go 🛛 Links |                                                                                                    |                                                                                                    |                                                                                                    |                                                    |          |
| ITT Technical Institute IIII                                                                                              |                                                                                                    |                                                                                                    |                                                                                                    |                                                    |          |
| Welcome David !                                                                                                    | June 18, 20                                                                                                 | 06 ; 15:43 EDT 🛛 🗸 🗸                                                                                                    | IRTUALLIBRARY                                                                                                    | LOGOUT                                             |          |
| Home                                                                                                    |                                                                                                    | Lea                                                                                                    | arning Tools   Collaborate                                                                                                    | Reports Center                                     |          |
| QUICKLINKS<br>Discussion Forum<br>Message Center<br>My Favorites<br>Course FAQs                                           | ASSIGNMENTS FOR EVALU<br>Assignment<br>Exercise<br>Exercise<br>Exercise<br>Exercise<br>Exercise<br>Exercise | A T I O N<br>Submitted By<br>Thomas, Timothy<br>Cruz, Richard<br>Fletcher, Ian<br>Milton, Jr., Thomas<br>Rathel, Joseph | Section<br>Written Analysis - DE8-<br>Written Analysis - DE8-<br>Written Analysis - DE9-<br>Written Analysis - DE9-<br>Written Analysis - DE9- | JUN06<br>JUN06<br>JUN06<br>JUN06<br>JUN06<br>JUN06 |          |
| Perf. Dashboard                                                                                                    | Total Pending: 9                                                                                            | Natifel, soseph                                                                                                    | White Panarysis Deo                                                                                                    | MORE>                                              |          |
| DISCUSSIONS FOR EVALUATION                                                                                                |                                                                                                    |                                                                                                    |                                                                                                    |                                                    |          |
|                                                                                                    | Discussion Name<br>EG372_V3.0: Wk 1 Ln 1 - Discussion 1<br>EG372_V3.0: Wk 1 Ln 1 - Discussion 1             |                                                                                                    | Section<br>Written Analysis - DE8-:<br>Written Analysis - DE9-:                                                                                | JUN06<br>JUN06                                     |          |
|                                                                                                    | Total Pending: 2                                                                                            |                                                                                                    |                                                                                                    |                                                    | ~        |

Click on "Virtual Library" on your course home page.

| ITT Tech > Virtual                           | .ibrary - Microsoft Internet Explorer                                                                                                    |               |
|----------------------------------------------|----------------------------------------------------------------------------------------------------|---------------|
| <u>File E</u> dit <u>V</u> iew F <u>a</u> vo | rites Tools Help                                                                                                    |               |
| 🕞 Back 🔹 🌍 👻                                 | 🗴 😰 🏠 🔎 Search 🧙 Favorites 🚱 🔗 - 🌺 🕅 - 🛄 🧕                                                                                                    |               |
| Address 🙆 http://library.                    | itt-tech.edu/default1.asp 🛛 🕑 Go                                                                                                    |               |
| ITT Tech                                     | Click here to find out about our Bachelor degree<br>Programs offered at selected institutes.                                                                                          |               |
| Logout                                       |                                                                                                    | Sign in using |
| Library Home                                 | Welcome to the ITT Tech Virtual Library User Name:                                                                                                    | user name and |
| Password<br>Recovery                         | The mission of the Virtual Library is to support the Password:<br>educational activities of ITT Technical Institutes by<br>providing students, faculty and staff with access to Login |               |
| Campus Safety                                | online information for research and learning. New Students: Click here to register                                                                                                    |               |
| Computer Use<br>Policy                       | New Faculty/Staff: Click here to register                                                                                                    |               |
| <b>a</b>                                     | Dinternet 💡                                                                                                    |               |
|                                              |                                                                                                    |               |

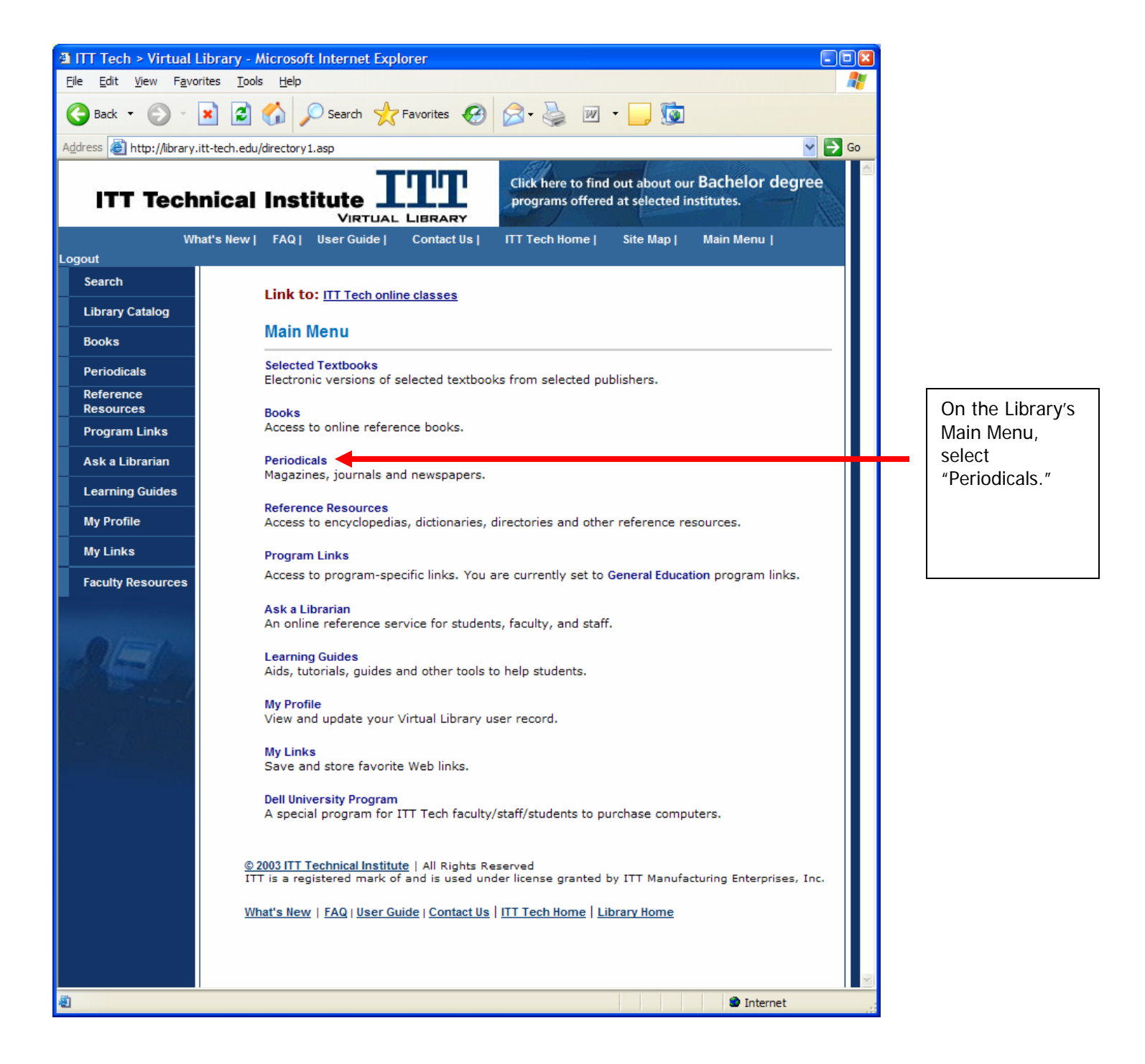

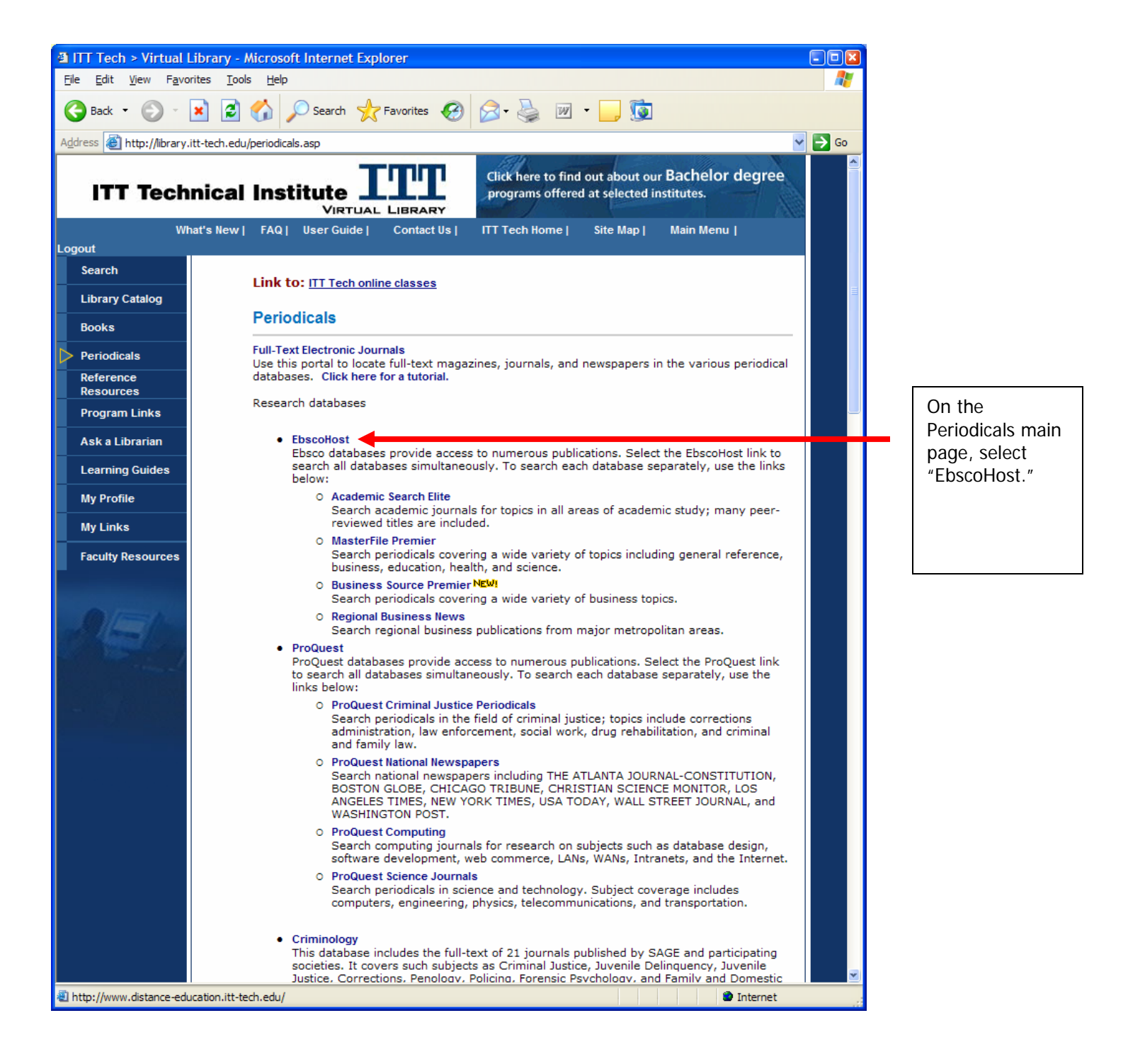

| le tit ver Fevortes Tools Heb<br>Pack ← O - N O - N O -                                               |
|----------------------------------------------------------------------------------------------------|
| Disk · O · K O · K   Parontes O · K   Parontes O · K Parontes O · K Parontes O · K <                                                                                                    |
| <pre>#thes: @ http://kearch.egnet.com/Community.agoxi0=methogin.agokierf=http:%2a%zP%zPki2ritarary.itt-tech.edu%zDperiodicals.agoAauthtype=wurklugt= ♥ ♥ ♥ Compute A Training The TechNiCAL INST - NATL HEADQUARTERS EBSCOhost Databases EBSCOhost Databases EBSCOhost Databases EBSCOhost Databases EBSCOhost Databases EBSCOhost Text Only EBscohost Text Only EBsiness Searching Interface EBsiness Source Premier Enternet Explorer 5.5 *, Nelscape 7.0 *, Firefox 1.01; Safari 1.x 0 2006 EBSCO Publishing, Privacy Policy - Tarms of Use - EBSCOhost Control Control Co</pre>                                           |
| Electerize   Electerize Electerize Ele                                                                                                    |
| EBSCOhost Support & Treine   ITT TECHNICAL INST - NATL HEADQUARTERS   ITT TECHNICAL INST - NATL HEADQUARTERS   ITT TECHNICAL INST - NATL HEADQUARTERS   Itess EBSCOhost Databases   Itess EBSCOhost Databases   Itess EBSCOhost Text Only   Itess Business Searching Interface   Itess Business Source Premier   Internet Explorer 5.5+, Netscape 7.0+, Firefox 1.01, Safari 1 x Internet Explorer 5.5+, Netscape 7.0+, Firefox 1.01, Safari 1 x Internet Explorer 5.5+, Netscape 7.0+, Firefox 1.01, Safari 1 x Internet Internet                                                                                                    |
| ITT TECHNICAL INST - NATL HEADQUARTERS  EBSCOhost Databases EBSCOhost Databases EBSCOhost Text Only  Business Searching Interface EBSCOhost Text Only  Business Searching Interface EBSCOhost Databases EBSCOhost Text Only  EBSCOhost Text Only  EBSCOhost Only  EBSCOhost Only  EBSCOho                                                 |
| EBSCOhost Databases<br>EBSCOhost Text Only<br>EBSCOhost Text Only<br>Business Searching Interface<br>Business Source Premier<br>Minimum browser requirements:<br>Internet Explorer 5.5+, Netscape 7.0+, Firefox 1.01, Safari 1.x<br>@ 2006 EBSCO Publishing. Privacy Policy - Terms of Use - EBSCOhost<br>Connection<br>ESCOhost - Microsoft Internet Explorer<br>E Git Yew Favorites Iools Help<br>Back - O - K O - K O - K - Search & Favorites O - K - Search & Favorites O - Search & Favorites O - Search & Favorit                          |
| Business Searching Interface     Business Searching Interface     Business Source Premier     Minimum browser requirements:     Internet Explorer 5.5+, Netscape 7.0+, Firefox 1.01, Safari 1.x     © 2006 EBSCO Publishing. Privacy Policy - Terms of Use - EBSCOhost     Connection     Internet     EBSCOhost - Microsoft Internet Explorer     E Edt Yew Favorites Tools Help     Seach - Or - No Search approx     Seach - Or - No Search approx     Search - Search - Search - Search - Search - Search - Search - Search - Search - Search - Search - Search - Search - Search - Search - Search - Search - Search - Search - Search - Search - Search - Search - Search - Search - Search - Search - Search - Search - Search - Search - Search - Searc                                                                                                    |
| EBSCOhost Text Only<br>Business Searching Interface<br>Business Source Premier<br>Minimum browser requirements: Internet Explorer 5.5+, Netscape 7.0+, Firefox 1.01, Satari 1.x<br>© 2006 EBSCO Publishing. Privacy Policy - Terms of Use - EBSCOhost Connection<br>EBSCOhost - Microsoft Internet Explorer<br>EBSCOhost - Microsoft Internet Explorer<br>EBSCOhost - Microsoft Inter |
| Business Searching Interface   Business Source Premier     Minimum browser requirements:   Internet Explorer 5.5+, Netscape 7.0+, Firefox 1.01, Safari 1.x   © 2006 EBSCO Publishing, Privacy Policy - Terms of Use - EBSCOhost   Connection                                                                                                    |
| Business Source Premier     Minimum browser requirements:   Internet Explorer 5.5+, Nets cape 7.0+, Firefox 1.01, Safari 1.x   © 2006 EBSCO Publishing. Privacy Policy - Terms of Use - EBSCOhost   Connection                                                                                                    |
| Minimum browser requirements:<br>Internet Explorer 5.5+, Netscape 7.0+, Firefox 1.01, Safari 1.x         © 2006 EBSCO Publishing. Privacy Policy - Terms of Use - EBSCOhost<br>Connection         © 1nternet         EBSCOhost - Microsoft Internet Explorer         ie       Edit View Favorites Iools Help         ie       Edit View Favorites Iools Help         ie       Edit View Favorites Iools Help         ie       Edit View Favorites Iools Help         ie       Edit View Favorites Iools Help         ie       Edit View Favorites Iools Help         ie       Edit View Favorites Iools Help         ie       Edit View Favorites Iools Help         ie       Edit View Favorites Iools Help         ie       Edit View Favorites Iools Help         if the://web114.epnet.com/search.asp?tb=18_ug=sid+79520679%2D7007%2D4A3C%2DB6CF%2D1C8FD7E35A4C%40sessionmgr6- View Favorites Iools                                                                                                    |
| © 2006 EBSCO Publishing. <u>Privacy Policy</u> - <u>Terms of Use</u> - <u>EBSCOhost</u><br><u>Connection</u><br>EBSCOhost - <u>Microsoft Internet Explorer</u><br>ile Edit View Favorites Tools <u>Help</u><br>Back → $\bigcirc$ → $\bigotimes$ $\bigcirc$ Search $\oint_{int}$ Favorites $\bigotimes$ $\bigotimes$ → $\bigotimes$ $\bigotimes$ $\Rightarrow$ $\bigcirc$ $\bigcirc$ $\bigcirc$ $\bigcirc$<br>three Search $\oint_{int}$ Favorites $\bigotimes$ $\bigotimes$ $\bigcirc$ $\bigcirc$ $\bigcirc$ $\bigcirc$ $\bigcirc$ $\bigcirc$ $\bigcirc$<br>three Search $\oint_{int}$ Favorites $\bigotimes$ $\bigotimes$ $\bigotimes$ $\bigcirc$ $\bigcirc$ $\bigcirc$ $\bigcirc$ $\bigcirc$ $\bigcirc$ $\bigcirc$ $\bigcirc$<br>for a state of the search search search search search search search = 18, ug=sid + 79520679% 2D7007% 2D4A3C% 2D86CF% 2D 1C8FD7E 35A4C% 40sessionmgr6- $\bigvee$ $\bigcirc$ $\bigcirc$ $\bigcirc$ $\bigcirc$ $\bigcirc$ $\bigcirc$ $\bigcirc$ $\bigcirc$ $\bigcirc$ $\bigcirc$                                                                                                    |
| EBSCOhost - Microsoft Internet Explorer         ile       Edit       View       Favorites       Tools       Help         ile       Edit       View       Favorites       Tools       Help         ile       Edit       View       Favorites       Iools       Help         ile       Edit       View       Favorites       Iools       Help         ile       Edit       View       Favorites       Iools       View       Iools         ile       Edit       View       Favorites       Iools       View       Iools       Iools         ile       Iools       Iools       Iools       Iools       Iools       Iools       Iools         Iools       Iools       Iools       Iools       Iools       Iools       Iools       Iools         Iools       Iools       Iools       Iools       Iools       Iools       Iools       Iools         Iools       Iools       Iools       Iools       Iools       Iools       Iools       Iools         Iools       Iools       Iools       Iools       Iools       Iools       Iools       Iools         Iools       Iools       Iools       Iools       <                                                                                                    |
| EBSCOhost - Microsoft Internet Explorer       Image: Constraint of the second second sec                                                                                        |
| EBSCOhost - Microsoft Internet Explorer         ile Edit View Favorites Tools Help         Back * O * E O * E                                                                                                    |
| 3 Back ▼       Image: Pointes Pointes Pointes Pointes Pointes Pointes Pointes       Image: Pointes Pointes Pointes Pointes Pointes         3 Back ▼       Image: Pointes Pointes Pointes Pointes       Image: Pointes Pointes Pointes Pointes         3 Back ▼       Image: Pointes Pointes Pointes Pointes       Image: Pointes Pointes         3 Back ▼       Image: Pointes Pointes       Image: Pointes Pointes         4 Pointes       Image: Pointes       Image: Pointes         4 Pointes       Image: Pointes       Image: Pointes         4 Pointes       Image: Pointes       Image: Pointes         4 Pointes       Image: Pointes       Image: Pointes         4 Pointes       Image: Pointes       Image: Pointes         4 Pointes       Image: Pointes       Image: Pointes         4 Pointes       Image: Pointes       Image: Pointes         4 Pointes       Image: Pointes       Image: Pointes         4 Pointes       Image: Pointes       Image: Pointes         4 Pointes       Image: Pointes       Image: Pointes         4 Pointes       Image: Pointes       Image: Pointes       Image: Pointes         4 Pointes       Image: Pointes       Image: Pointes       Image: Pointes       Image: Pointes         4 Pointes       Image: Pointes       Image: Pointes       Ima                                                                                                    |
| gress @ http://web114.epnet.com/search.asp?tb=18_ug=sid+79520679%2D7007%2D4A3C%2D86CF%2D1C8FD7E35A4C%40sessionmgr6- ♥ 🕞 Go                                                                                                    |
| 1/gress 🝓 http://web114.epnet.com/search.asp?tb=1&_ug=sid+79520679%2D7007%2D4A3C%2DB6CF%2D1C8FD7E35A4C%40sessionmgr6- 📉 🗾 🕫                                                                                                    |
|                                                                                                    |
| Ilew Search         Basic       Advanced       Visual       Choose       Select another       ITT Tech Virtual Library                                                                                                    |
| Sign In to My EBSCOhost Keyword                                                                                                    |
| Find: Being Stalked by Intelligent Design                                                                                                    |
| in Multiple Databases V 2 - the O                                                                                                    |
| search article title                                                                                                    |
| Refine Search Results In the Find:<br>box Select                                                                                                    |
| Limit your results: Limiters Expanders Reset 2 "Multiple                                                                                                    |
| Full Text 🔽 🚯 🔶 Databases,"                                                                                                    |
| Publication American Scientist 4                                                                                                    |
| Published Date Month Vr: to Month Vr: 2005 S - Of title of                                                                                                    |
| journal and                                                                                                    |
| S year of                                                                                                    |
|                                                                                                    |

| EBSCOhost - Microsoft II                          | nternet Explorer                                                                                                    |                    |                                          |
|---------------------------------------------------|----------------------------------------------------------------------------------------------------|--------------------|------------------------------------------|
| <u>File E</u> dit <u>V</u> iew F <u>a</u> vorites | <u>I</u> ools <u>H</u> elp                                                                                                    | <b>1</b>           |                                          |
| G Back 🔹 🕥 🕤 💌                                    | 😰 🏠 🔎 Search 🧙 Favorites 🤣 🖾 - چ 📝 - 📃 🗓                                                                                                    |                    |                                          |
| Address 🙆 http://web114.epn                       | et.com/resultlist.asp?tb=1&_ug=sid+79520679%2D7007%2D4A3C%2DB6CF%2D1C8FD7E35A4C%40sessionmgri                                                                                                    | 🔁 Go               |                                          |
| EBSCOP<br>Databas                                 | New Search       View Folder       Preferences         Basic       Advanced       Visual       Choose       Select another         Basic       Search       Search       Search       Select another         Keyword       Keyword       ITT Tech Virtual Libr | <u>telp</u><br>ary |                                          |
| Results for: Being Stalk                          | ed by Intelligent Design 🔲 Add this search to folder   🖳 Display link to this search                                                                                                    |                    |                                          |
| Find: Being Stalked                               | by Intelligent Design Search Clear 👔                                                                                                    |                    |                                          |
| in Multiple Datab                                 | ases 🔽 😰                                                                                                    | pty.               |                                          |
| ✓ <i>Limiters set</i><br>Refine Search Result     | To store items added to the folder for a future session, <u>Sign In to My EBSCC</u>                                                                                                    | ≡<br>Phost         |                                          |
| 1 - 1 of 1 Pages: 1                               | Sort by : Date Add (1-1)                                                                                                    |                    |                                          |
| The number of available                           | results reflects the removal of duplicates.                                                                                                    |                    |                                          |
| Narrow Results by<br>Subject:                     | 1. Being Stalked by Intelligent Design. By: Shipman, Pat. American Scientist,<br>Nov/Dec2005, Vol. 93 Issue 6, p500-502, 3p, 1 cartoon; (AIV 18521465)<br>DPDF Full Text (1.8MB)                                                                               |                    | Right click<br>and save a<br>copy of the |
| nature                                            | <b>↑</b>                                                                                                    |                    | your                                     |
| EDUCATION                                         |                                                                                                    |                    | desktop for                              |
| SCIENCE Study &<br>teaching                       |                                                                                                    |                    | reading or                               |
| NATURAL theology                                  |                                                                                                    |                    | printing.                                |
| INTELLIGENT design                                |                                                                                                    |                    |                                          |
| (Teleoloav)<br>Done                               | 1 Internet                                                                                                    |                    |                                          |
|                                                   | • Inchiec                                                                                                    |                    |                                          |